Gestão de Fornecedores ME Manual do usuário

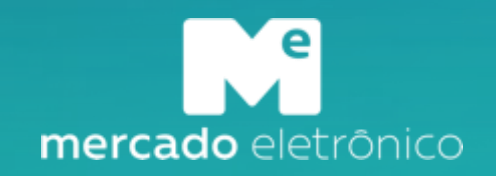

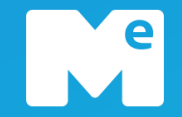

### Manual de Apoio para o fornecedor BRF

## Cadastro e Homologação do fornecedor BRF

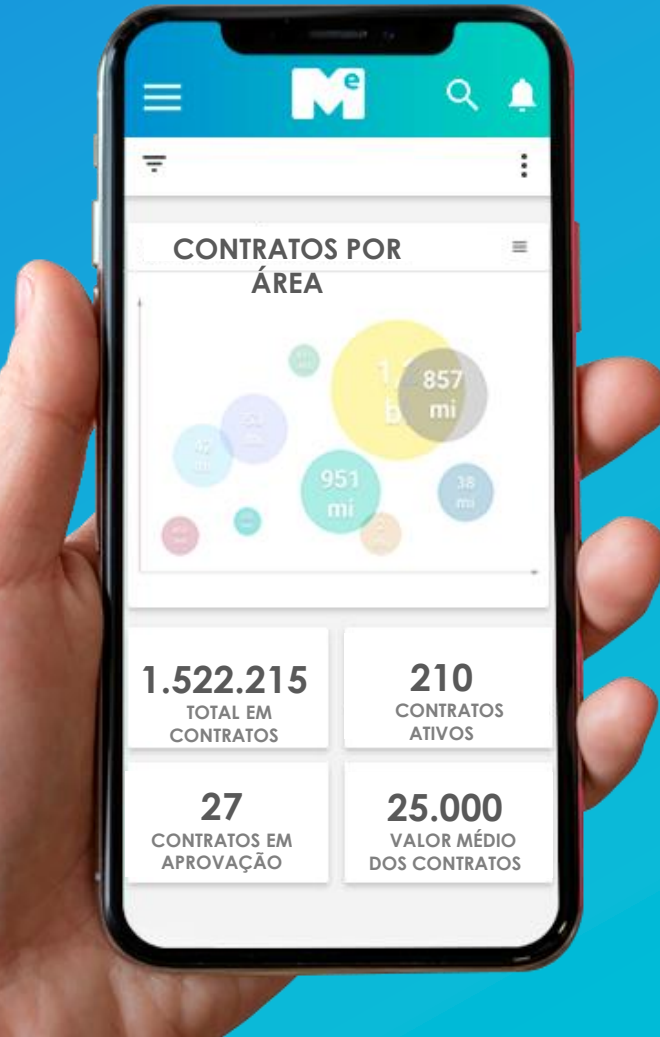

#### PRÁTICAS

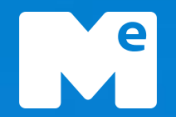

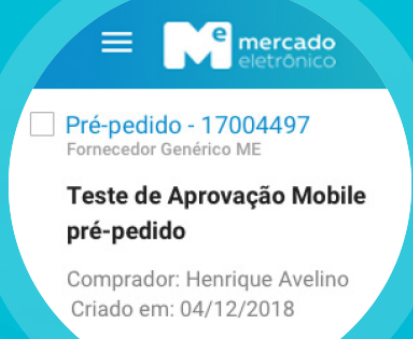

Sua Lista 🗸

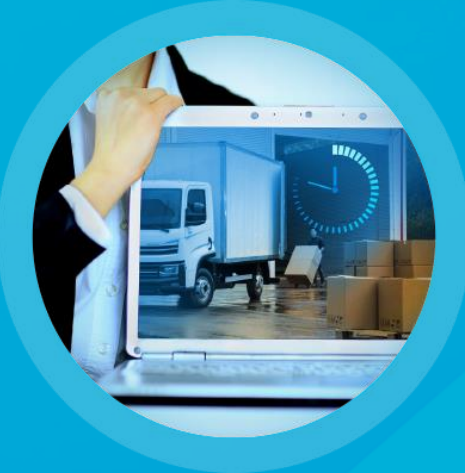

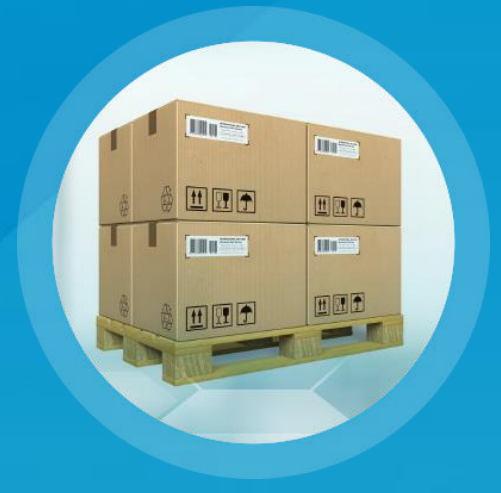

#### Criação

Parametrização de Workflows, desde a solicitação, negociação e assinatura até a aprovação dos contratos

#### Negociação

Negociações centralizadas em um único ambiente, trazendo mais agilidade e governança na elaboração de um contrato

#### Controle

Controle dos SLAs e das datas de vigência de toda base com notificações parametrizadas para cada um dos contratos

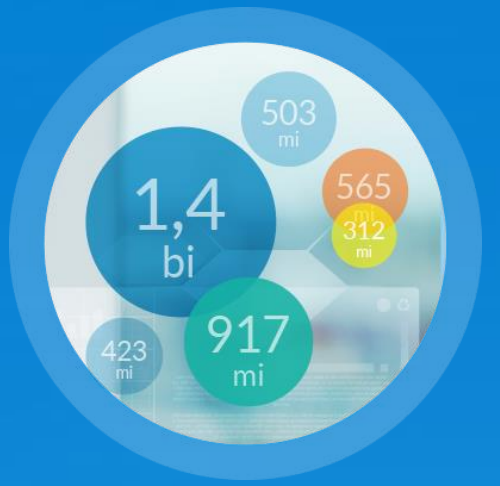

#### **Analytics**

Gerenciamento estratégico e analítico de toda base de contratos, por meio de gráficos e indicadores de performance. Fácil identificação das negociações que geram mais benefícios versus as que geram mais riscos.

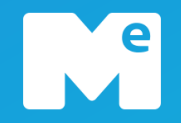

# Acesso inicial

# Cadastro de Fornecedores via convite BRF

# Cadastro de Fornecedores via autocadastro

## Acesso a plataforma – Primeiro acesso

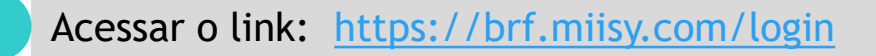

Para realizar o primeiro acesso a plataforma, necessário clicar sobre "Quero me cadastrar".

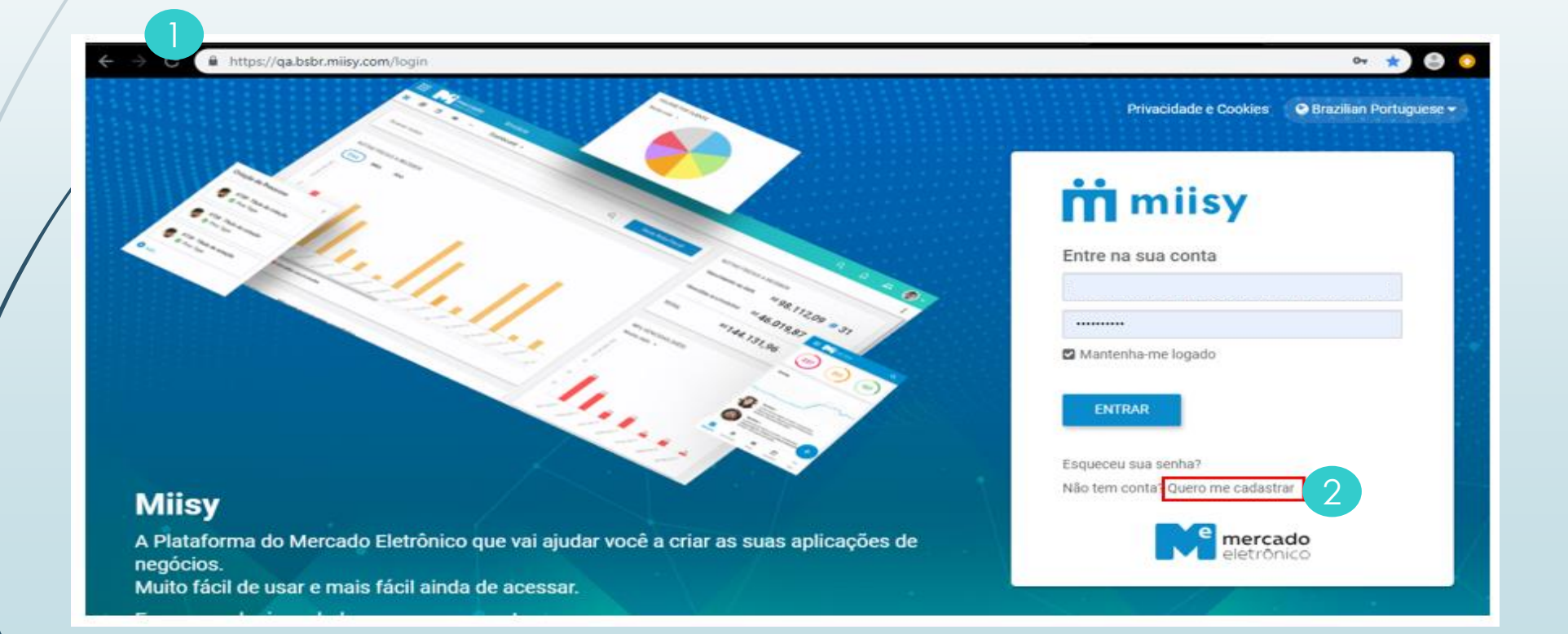

## Acesso a plataforma – Primeiro acesso

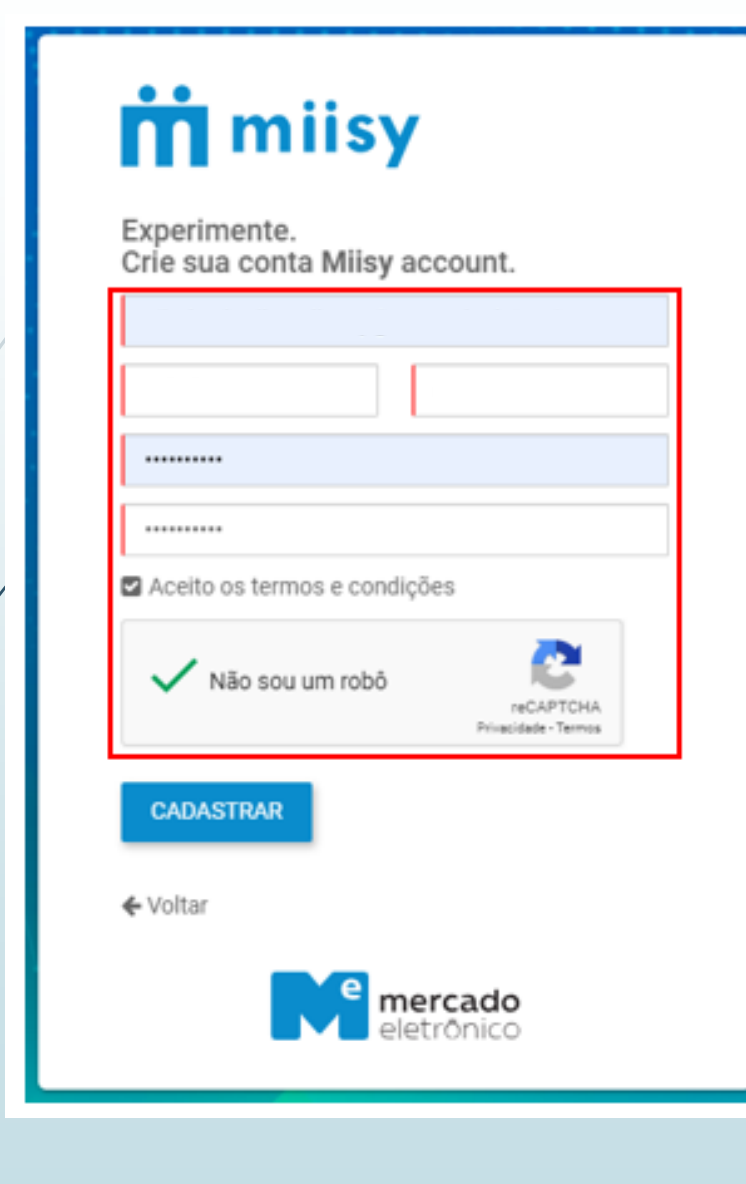

Preencher os dados corretamente e clicar sobre "Cadastrar".

Para finalizar o cadastro é necessário verificar o email recebido e "Clicar em valide sua conta"

Se você recebeu o Login e senha por email, basta inserí-los.

Se encontrar dificuldades, no acesso, basta acionar o suporte técnico Mercado Eletrônico. Contatos no último Slide deste Manual.

Caso não tenha recebido por e-mail o login para primeiro acesso, verifique se o seu programa anti spam está ativo, bloqueando as mensagens do Mercado Eletrônico ou entre em contato com o nosso suporte técnico ao fornecedor para solicitar o reenvio do login e senha.

## Acesso à plataforma – Primeiro acesso

Ao executar o Login será direcionado para Tela de "Dashboard". Essa tela apresenta um dashboard padrão para cada Grupo de Trabalho e também permite que cada usuário configure um novo dashboard com base nos filtros criados na plataforma.

|    | Gestão De Fornecedores                                                                     |                  |                               |   | Fornecedorbrf@ • |  |  |  |  |  |
|----|--------------------------------------------------------------------------------------------|------------------|-------------------------------|---|------------------|--|--|--|--|--|
| ຜ  | Dashboard Inicial 🗸 🖬 🕏                                                                    |                  |                               | 2 | 3                |  |  |  |  |  |
| ₽  | Suporte ao usuário                                                                         |                  |                               |   |                  |  |  |  |  |  |
| 00 | Telefone: (11) 2175-3650<br>E-mail: gf@me.com.br<br>De segunda a sexta, das 08:00 às 18:00 |                  |                               |   |                  |  |  |  |  |  |
| Ö  |                                                                                            |                  |                               |   |                  |  |  |  |  |  |
| සු | Avvo Fornecedor                                                                            |                  |                               |   |                  |  |  |  |  |  |
|    | Cadastro                                                                                   | 0-0 de 0 < > 😅 : | Homologação                   |   | 0-0 de 0 < > 😅 : |  |  |  |  |  |
|    | ③ Nenhum registro encontrado.                                                              |                  | ③ Nenhum registro encontrado. |   |                  |  |  |  |  |  |
|    |                                                                                            |                  |                               |   |                  |  |  |  |  |  |

<u>1. Menu de acesso</u>: Possível acessar (Documentos, Boards, Grupos, entre outros). OBS: Variam de acordo com perfil do usuário.

- 2. Lupa: Ao clicar sobre o ícone abre-se um pop-up que permite uma busca rápida a documentos existentes e também a criação de novos filtros.
- <u>3. Notificações</u>: Ao clicar sobre o ícone é apresentado uma lista suspensa com suas últimas notificações também recebidas por e-mail.

## Acesso a plataforma – Primeiro acesso

O acesso à Tela de Documentos se faz através do menu disponível ao lado esquerdo. Após realizado o acesso teremos a tela abaixo:

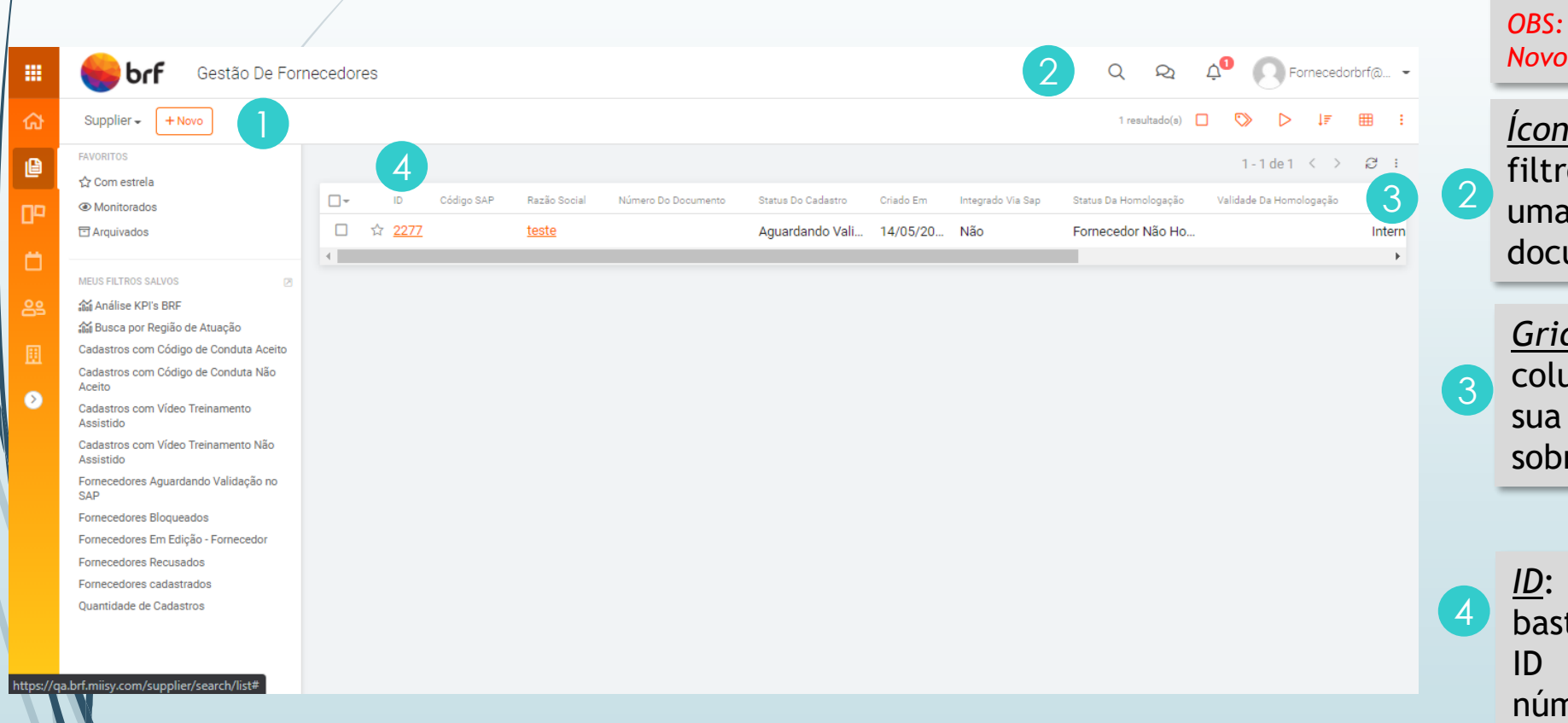

<u>Criação de novos cadastros</u>: Ao clicar sobre o ícone <u>"Novo"</u> você será direcionado para Tela de Novo Cadastro. OBS: Trataremos mais sobre a Tela de Novo Cadastro nos próximos slides.

<u>Ícone Lupa</u>: Permite criar e salvar filtros novos e também realizar uma busca precisa nos documentos disponíveis.

<u>Grid</u>: Possível manipular as colunas da tabela de acordo com sua necessidade, basta clicar sobre o ícone (E).

<u>ID</u>: Para acessar um documento basta clicar sobre seu respectivo ID na coluna sinalizada pelo número 4.

### Manual da Gestão de Fornecedores

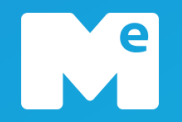

## Acesso inicial

# Cadastro de Fornecedores via convite BRF

# Cadastro de Fornecedores via autocadastro

## Cadastro de Fornecedores via convite BRF – Informações Gerais

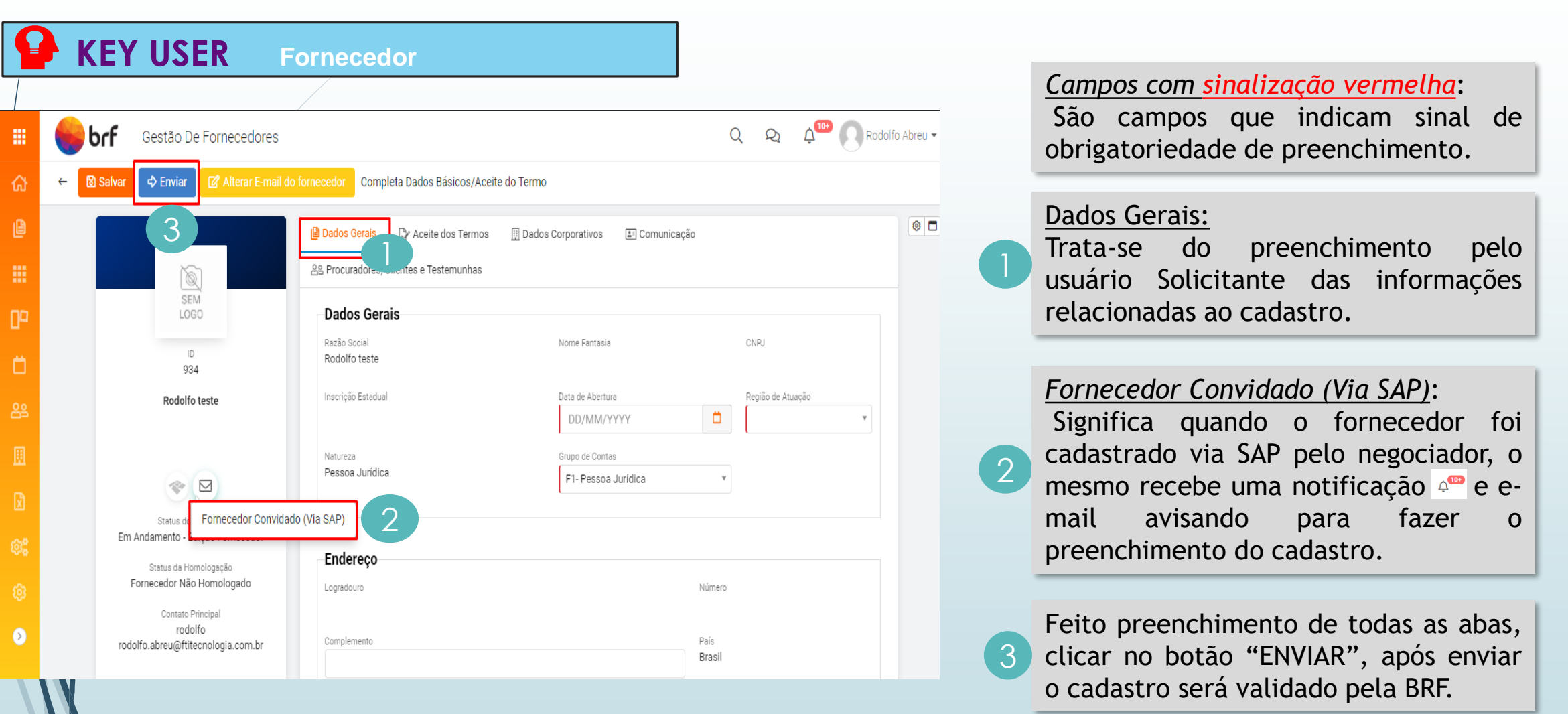

## Inclusão de documentos - Fornecedor

#### KEY USER Fornecedor

Após <u>Fornecedor</u> clicar no botão <u>Enviar</u> abrirá a tela abaixo somente leitura, onde o status ficará como "Aguardando Validação SAP".

|   |    | 🏀 brf | Gestão De Fornecedores                                          |                                        |                                        | Q Q                                | ¢ <sup>●</sup> |
|---|----|-------|-----------------------------------------------------------------|----------------------------------------|----------------------------------------|------------------------------------|----------------|
| / | ക  | ←     |                                                                 |                                        |                                        |                                    |                |
|   | ₽  |       |                                                                 | Dados Gerais                           | ios 🗄 Dados Corporativos 🔳 Comunicação |                                    |                |
|   | 00 |       | SEM .                                                           | 음을 Procuradores, Clientes e Testemunha | S                                      |                                    |                |
|   | Ċ, |       | LOGO                                                            | Dados Gerais                           |                                        |                                    |                |
|   | 89 |       | ID<br>2277                                                      | Razão Social<br>teste                  | Nome Fantasia                          | CNPJ                               |                |
|   | ⊞  |       | teste                                                           | Inscrição Estadual<br>1111111          | Data de Abertura<br>13/05/2021         | Região de Atuação<br>Internacional |                |
|   | ٥  |       | er 2+                                                           | Natureza<br>Pessoa Jurídica            | Grupo de Contas<br>F1- Pessoa Jurídica |                                    |                |
|   |    |       | Status do Cadastro<br>Aguardando Validação no SAP               | Endereço                               |                                        |                                    |                |
|   |    |       | Fornecedor Não Homologado                                       | Logradouro<br>rod                      | Núr<br>88                              | mero<br>88                         |                |
|   |    |       | Contato Principal<br>FORNECEDOR<br>fornecedorbrf@cIrmail.com.br | Complemento                            | Paí<br>Bra                             | s<br>asil                          |                |
|   |    |       |                                                                 | CEP<br>88888-888                       | Est                                    | ado                                |                |
|   |    |       |                                                                 | Boirro                                 | Cid                                    | ada                                |                |

### Manual da Gestão de Fornecedores

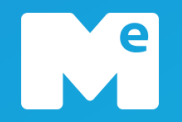

## Acesso inicial

# Cadastro de Fornecedores via convite BRF

# Cadastro de Fornecedores via autocadastro

## Cadastro de Fornecedores via autocadastro

|                      | KEY USER                                                      | Fornecedor                                                                                                   | Q Q Q A Rodolfo Abreu - |   | <u>Campos com sinalização vermelha</u> : São<br>campos que indicam sinal de<br>obrigatoriedade de preenchimento.<br>Razão Social:                |
|----------------------|---------------------------------------------------------------|----------------------------------------------------------------------------------------------------|-------------------------|---|----------------------------------------------------------------------------------------------------|
|                      |                                                               | Dados Gerais                                                                                                 | 8                       | 1 | Inserir a "RAZÃO SOCIAL" da empresa<br>que irá fornecer para BRF.                                                                                |
| œ                    |                                                               | País<br>Brasil<br>Natureza                                                                                   |                         | 2 | <u>N°Documento Fiscal:</u><br>Inserir o número do CNPJ                                                                                           |
| 82<br>11<br>12<br>20 |                                                               | Pessoa Jurídica Documento Fiscal Cadastro Nacional de Pessoa Jurídica Nº Documento Fiscal Selecione o Idioma |                         | 3 | <u>Selecione o Idioma:</u><br>Colocar o idioma cujo o mesmo será<br>somente para alguns documentos com<br>idiomas escolhido.                     |
| ©;<br>₽<br>●         |                                                               | <ul> <li>Contato Principal</li> <li>Contato Principal</li> <li>Email Contato Principal</li> </ul>            |                         | 4 | <u>Contato Principal:</u><br>Inserir o nome da pessoa que ficará<br>responsável por fazer o preenchimento<br>do cadastro.                        |
| 6                    | Botão: "AVANÇAR"<br>Feito todo o preer<br>dar inicio ao preen | "<br>nchimento, clica no botão "AVAÇA<br>nchimento do cadastro.                                              | R", para                | 5 | <u>E-mail do contato principal:</u><br>Inserir o e-mail do contato principal<br>que ficará responsável por fazer o<br>preenchimento do cadastro. |

## Criação de cadastro – Auto Registro

|              | <b>KEY USER</b>         | Forne                                                 | cedor                                   |            |                          |                |                   |                    |                 |
|--------------|-------------------------|-------------------------------------------------------|-----------------------------------------|------------|--------------------------|----------------|-------------------|--------------------|-----------------|
|              |                         |                                                       |                                         |            |                          |                |                   |                    |                 |
|              | Gestão De For           | necedores                                             |                                         |            |                          |                | Q R               | à ⊉ <sup>10+</sup> | Rodolfo Abreu - |
| ഹ            | ← 🖸 Salvar 🗢 Enviar Con | npleta Dados Básicos/Aceite                           | do Termo                                |            |                          |                |                   |                    |                 |
| ₿            | 3                       |                                                       | Dados Gerais 🕞 Aceite dos Termos        | 🛄 Dados Co | rporativos 🗈 Comunicação |                |                   |                    | 8               |
|              |                         |                                                       | 음의 Procuradores, Clientes e Testemunhas |            |                          |                |                   |                    |                 |
| P            |                         | SEM<br>LOGO                                           | Dados Gerais                            |            |                          |                |                   |                    |                 |
| ö            |                         | ID<br>941                                             | Razão Social<br>TESTE AUTO REGISTRO     |            | Iome Fantasia            |                | CNPJ              |                    |                 |
| 89           | TESTE                   | AUTO REGISTRO                                         | Inscrição Estadual                      |            | Data de Abertura         | <b>m</b>       | Região de Atuação | *                  |                 |
|              |                         |                                                       | Natureza                                |            | Grupo de Contas          | U (            |                   |                    |                 |
| R            |                         | <ul> <li>e+</li> </ul>                                | Pessoa Jurídica                         | *          | F1- Pessoa Jurídica      | Ŧ              |                   |                    |                 |
| 20           | Sta<br>Em Andame        | nto - Eurque - oncocuer<br>nto - Eurque - oncocuer    | gistro                                  |            |                          |                |                   |                    |                 |
| @ <b>\$</b>  | Statu<br>Forneced       | s da Homologação<br>Ior Não Homologado                | Endereço                                |            |                          | Número         |                   |                    |                 |
| ŵ            | c<br>rodolfo abre       | ontato Principal<br>Rodolfo<br>u@ftitecnologia.com.br |                                         |            |                          |                |                   |                    |                 |
| $\mathbf{S}$ |                         |                                                       | Complemento                             |            |                          | País<br>Brasil |                   | ٣                  |                 |
|              |                         |                                                       | CEP                                     |            |                          | Estado         |                   |                    |                 |
|              |                         |                                                       |                                         |            |                          |                |                   |                    |                 |

<u>Campos com sinalização vermelha</u>: São campos que indicam sinal de obrigatoriedade de preenchimento.

Dados Gerais: Preencher os campos da aba DADOS GERAIS, assim como as demais abas.

Indica que o fornecedor iniciou o cadastro via auto registro, por um link disponibilizado no site da BRF.

Feito o preenchimento de todas as abas é só clicar em "ENVIAR", após enviar o cadastro será analisado pela BRF.

## Inclusão de documentos - Fornecedor

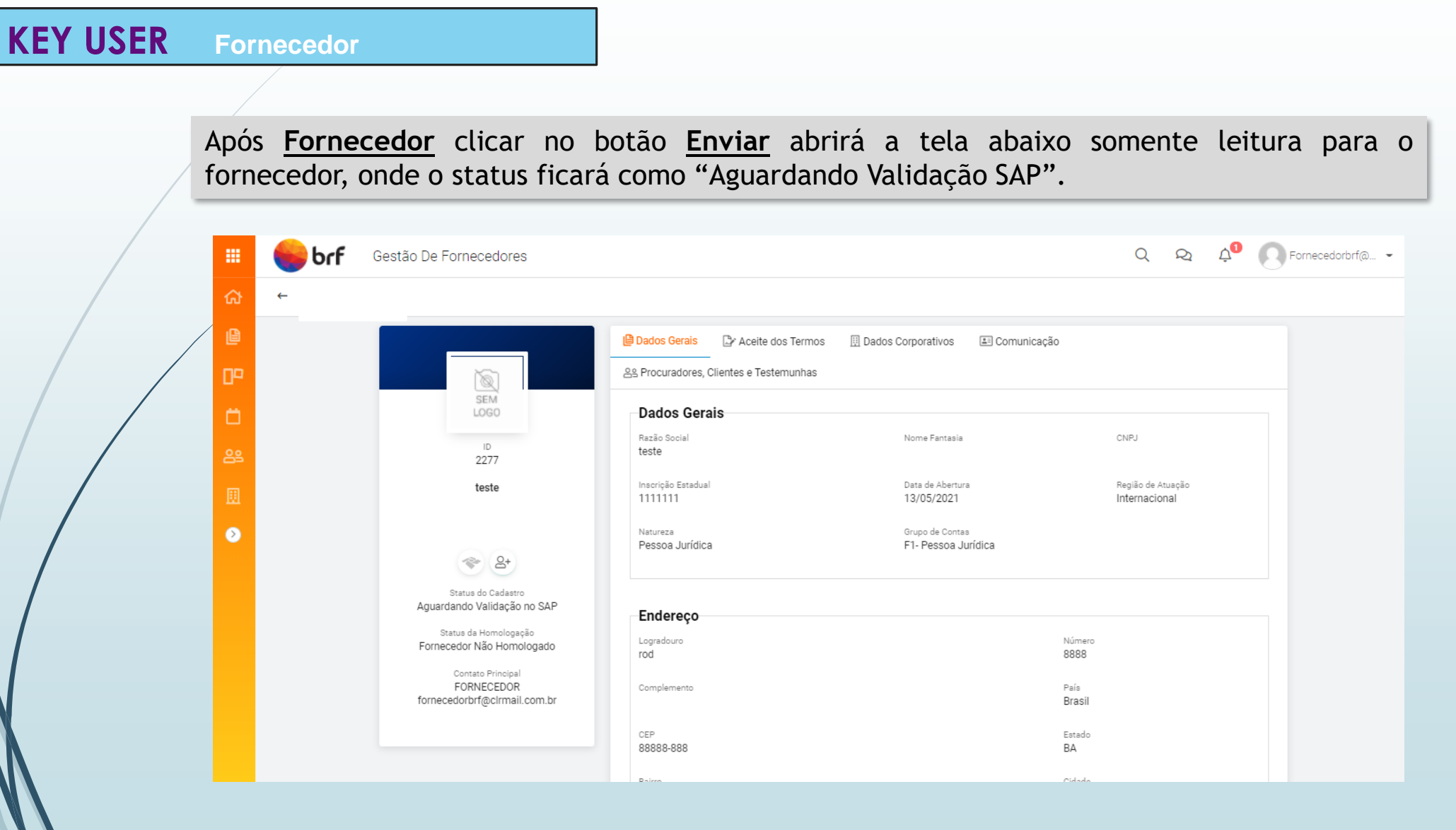

### Manual da Gestão de Fornecedores

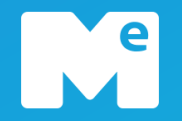

## Acesso inicial

# Cadastro de Fornecedores via convite BRF

# Cadastro de Fornecedores via autocadastro

## Suporte Técnico Gratuíto ao fornecedor BRF

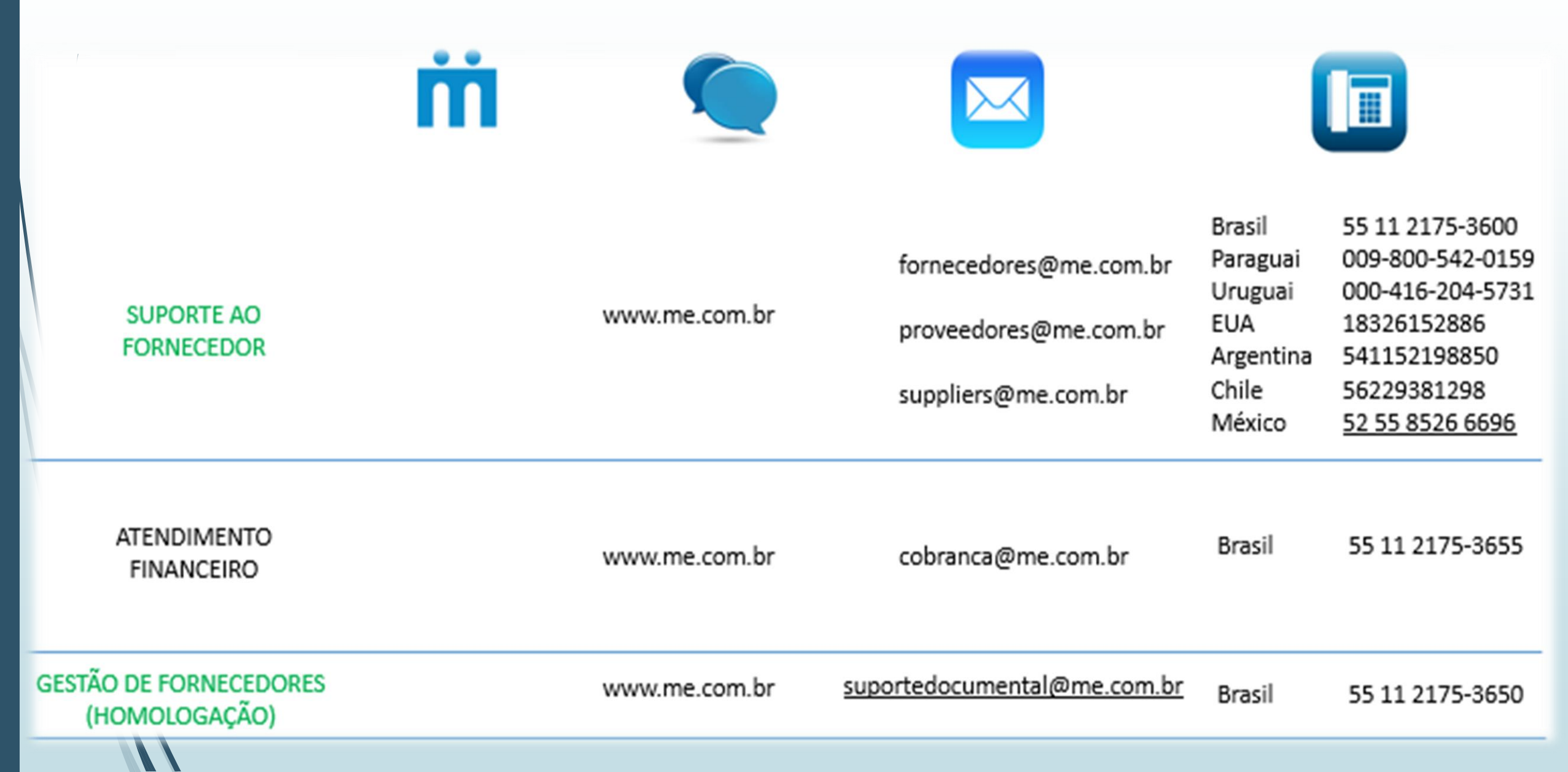

mercado eletrônico

e

me.com.br

Brasil: +55 (11) 2175-3500 USA: +1 855 563 9266 Portugal: +351 210 029 700

in linkedin.com/company/mercado-eletronico

facebook.com/mercado.eletronico